#### Improving the Diamond Card Sorting Web Application

Philipp Brandl Tamara David Bernhard Kargl

Information Architecture and Web Usability WS 2021 Group 1 - 26.01.2022

Copyright 2021 by the author(s), except as otherwise noted. This work is placed under a Creative Commons Attribution 4.0 International (CC BY 4.0) licence

## What is CardSorting?

- UX research technique.
- Users organize topics into groups.
- They are asked for their train of thought after/while labelling.
- Covers the target audience domain knowledge.

## What is CardSorting?

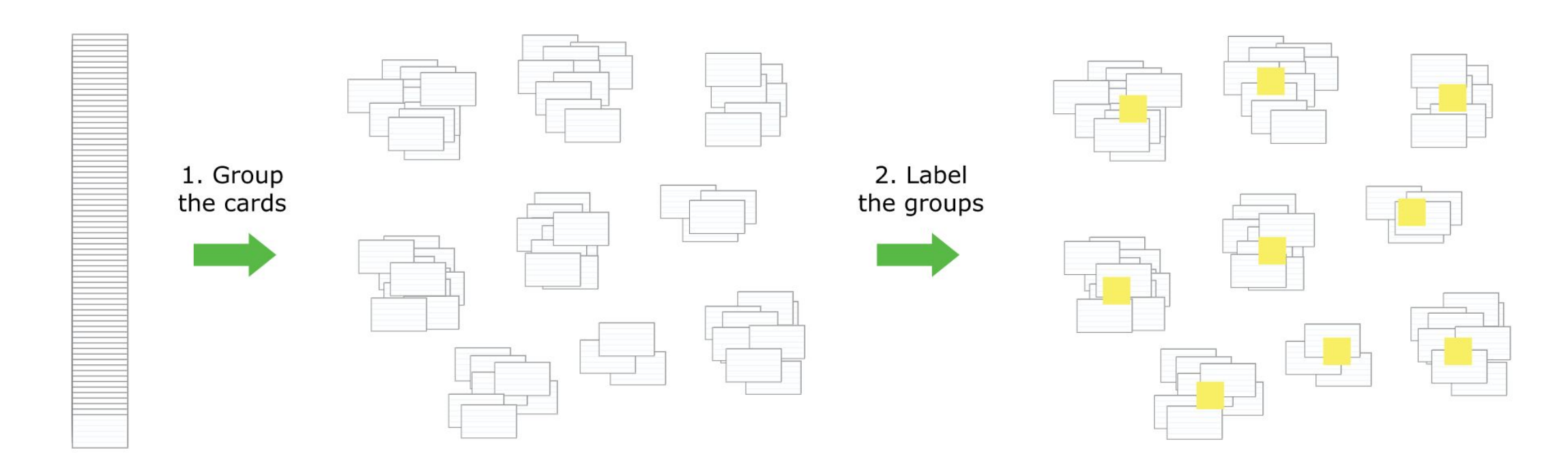

## Diamond CardSorting v 1.0

| 🝐 Meine Ablage – Google E                      | Drive × 🔥 Meine A | Ablage – Google Drive 🛛 🗙 | 🔲 IAWeb-G1.pptx - Google Präsen X | Diamond | × | +           |       |    |    | đ     | ×  |
|------------------------------------------------|-------------------|---------------------------|-----------------------------------|---------|---|-------------|-------|----|----|-------|----|
| $\leftarrow$ $\rightarrow$ C $\textcircled{a}$ | 00                | localhost:4200/#/card     | -sort-test/bosbmn08tqj            |         |   | 110         | %     |    | 0  | ABP   | ≡  |
| Diamond                                        | TreeTest Studies  | CardSort Studies          |                                   |         |   | Admin Panel | admin | EN | DE | Logou | ıt |

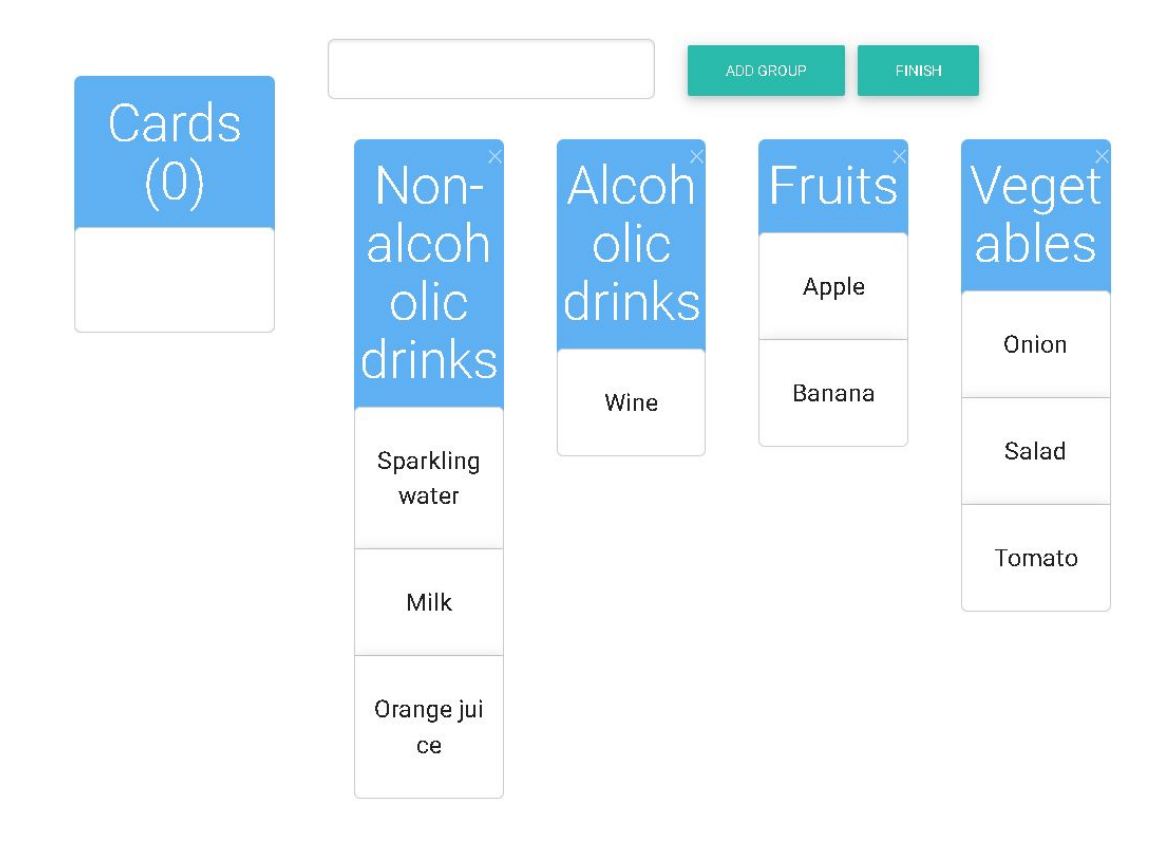

## Basic Project Tasks

• Updating of integrated tools

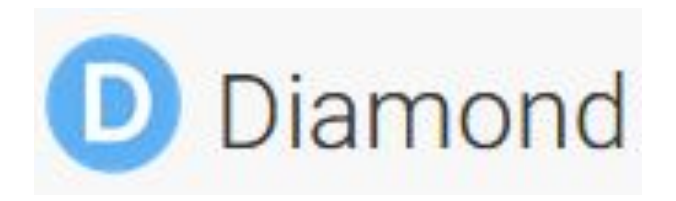

• Improvement of card sorting UI

• Addition of accessible Drag'n'Drop

## **Initial Steps**

- Setup project:
  - Creating Repo
  - Installing MongoDB
  - Installing NodeJS
- Angular  $11 \rightarrow$  updated to Angular 12 LTS.
- Typescript  $4.0.5 \rightarrow$  updated to Typescript 4.3.5.
- CDK version  $11.0.3 \rightarrow$  updated to CDK version 11.2.13
- Get to know the programming languages & framework.
- Get to know the initial implementation.
- Gather further improvement ideas.

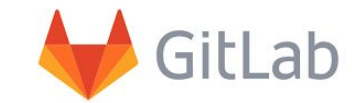

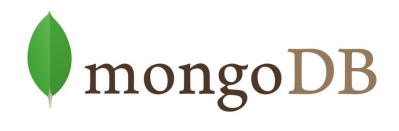

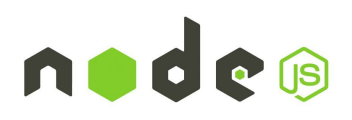

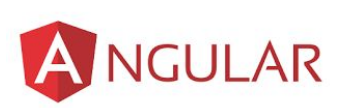

TypeScript

# Accessible Drag and Drop (basic idea)

- A button for the "drag" functionality (onclick-event), which opens a dropdown menu for group selection.
- Move between groups with tab key.
- Last element of the dropdown opens a dialog to add a new group with a given name.
- After creating a new group it can be renamed and deleted if necessary.

# Accessible Drag and Drop - salesforce pattern

| Desk                                                        |               | Backpack                                                    | Pocket                                                      | Recycling Bin |
|-------------------------------------------------------------|---------------|-------------------------------------------------------------|-------------------------------------------------------------|---------------|
| Phone                                                       | 4             | Notebook 🕂                                                  | Keys 🕂                                                      |               |
| Lorem ipsum dole                                            | Backpack      | Lorem ipsum dolor sit amet,                                 | Lorem ipsum dolor sit amet,                                 |               |
| consectetur adipi                                           | Pocket        | consectetur adipiscing ent.                                 | consectetur adipiscing ent.                                 |               |
| Phone Charger                                               | Recycling Bin | Pencil 🕂                                                    | Wallet                                                      |               |
| Lorem ipsum dolor sit amet,<br>consectetur adipiscing elit. |               | Lorem ipsum dolor sit amet,<br>consectetur adipiscing elit. | Lorem ipsum dolor sit amet,<br>consectetur adipiscing elit. |               |
|                                                             |               | Hand Sanitizer                                              |                                                             |               |
|                                                             |               | Lorem ipsum dolor sit amet,<br>consectetur adipiscing elit. |                                                             |               |
|                                                             |               |                                                             |                                                             |               |

### Drag'n'Drop Salesforce Pattern - Demo

https://youtu.be/ABI8PxYh0nE

# Accessible Dialog (Modal)

- Functionality:
  - Centralized interface.
  - Fully keyboard controlled.
- Tasks in Diamond:
  - Add groups.
  - Create cards.

| t D      |                                                            |                        |      |
|----------|------------------------------------------------------------|------------------------|------|
| <u>P</u> |                                                            | Add Delivery Address   |      |
| ale      | Street:                                                    |                        |      |
|          | City:                                                      |                        |      |
| ery      | State:                                                     |                        |      |
|          | Zip:                                                       |                        |      |
| sil      | Special instructions:                                      |                        |      |
| nak      | For example, gate code or<br>other information to help the |                        |      |
| pl       | driver find you                                            |                        |      |
| ile      |                                                            | Verify Address Add Car | icel |
| JS       |                                                            |                        |      |

## Add Group - Modal HTML

<div id="create\_group" class="modal" tabindex="-1" role="dialog"> <div class="modal-dialog" role="document">

<div class="modal-content">

<div class="modal-header text-center">

<h3 class="modal-title">Add Group</h3>

</div>

<div class="modal-body">

<input class="form-control" type="text" [(ngModel)]="groupName"

```
type="text" (keyup.enter)="addGroup()">
```

</div>

```
<div class="modal-footer">
```

<button type="button" class="btn btn-primary btn-control" (click)="addGroup()"</pre>

data-dismiss="modal">{{ "Add Group" | translate }}</button>

<button type="button" class="btn btn-danger btn-control" data-dismiss="modal" aria-label="Close">

{{"Close" | translate}}

</button>

</div>

</div>

</div>

</div> Image Source: Diamond Implementation

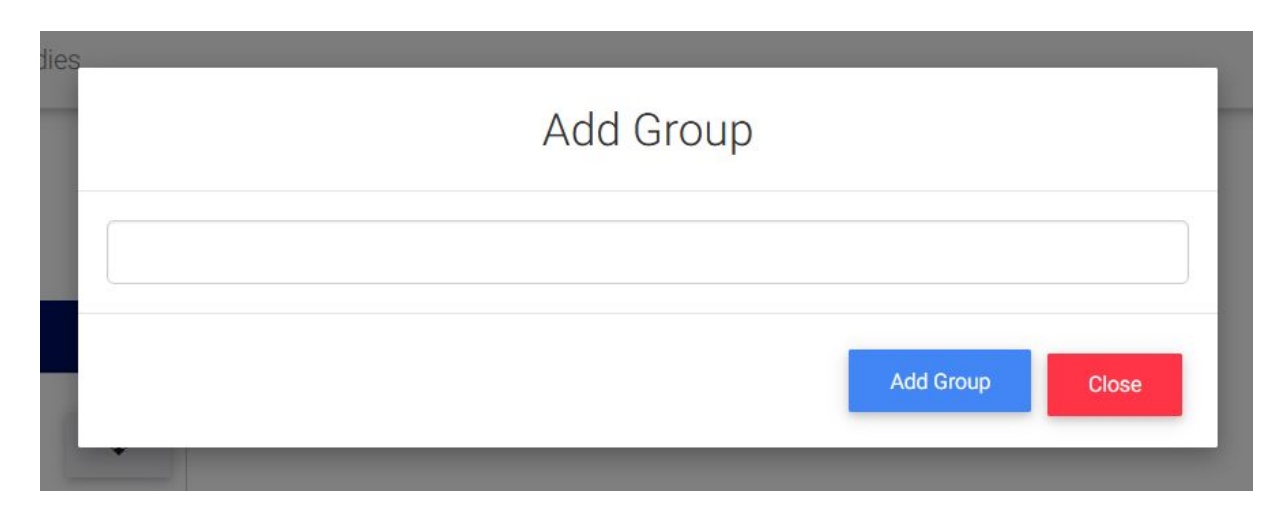

The highlighted parts add a new group to the study. Either on click or on button press.

## Card Group HTML

<div class="card-group" id="{{ group\_i }}">

<br/><button (click)="deleteGroup(group\_i)" (keypress)="deleteGroup(group\_i)"<br/>aria-label="close" class="delete glyphicon glyphicon-remove"></button>

```
<h2 contenteditable="true" id="group_name_{{group_i}}"
```

(blur)="changeGroupName(\$event.target, group\_i)">

{{ res.group\_name }}

```
</h2>
```

```
<div cdkDropList class="group" [cdkDropListData]="res.group_list"
```

(cdkDropListDropped)="drop(\$event)">

```
<div class="card" id="{{i}}" *ngFor="let card of res.group_list; index as i" cdkDrag>
<h5 tabindex="0">{{card}}</h5>
```

<div class="dropdown">

</div>

</div>

~/ UIV-

</div>

</div>

The red part adds an HTML object for every saved card of the group.

<br/>
<br/>
<br/>
<br/>
<br/>
<br/>
<br/>
<br/>
<br/>
<br/>
<br/>
<br/>
<br/>
<br/>
<br/>
<br/>
<br/>
<br/>
<br/>
<br/>
<br/>
<br/>
<br/>
<br/>
<br/>
<br/>
<br/>
<br/>
<br/>
<br/>
<br/>
<br/>
<br/>
<br/>
<br/>
<br/>
<br/>
<br/>
<br/>
<br/>
<br/>
<br/>
<br/>
<br/>
<br/>
<br/>
<br/>
<br/>
<br/>
<br/>
<br/>
<br/>
<br/>
<br/>
<br/>
<br/>
<br/>
<br/>
<br/>
<br/>
<br/>
<br/>
<br/>
<br/>
<br/>
<br/>
<br/>
<br/>
<br/>
<br/>
<br/>
<br/>
<br/>
<br/>
<br/>
<br/>
<br/>
<br/>
<br/>
<br/>
<br/>
<br/>
<br/>
<br/>
<br/>
<br/>
<br/>
<br/>
<br/>
<br/>
<br/>
<br/>
<br/>
<br/>
<br/>
<br/>
<br/>
<br/>
<br/>
<br/>
<br/>
<br/>
<br/>
<br/>
<br/>
<br/>
<br/>
<br/>
<br/>
<br/>
<br/>
<br/>
<br/>
<br/>
<br/>
<br/>
<br/>
<br/>
<br/>
<br/>
<br/>
<br/>
<br/>
<br/>
<br/>
<br/>
<br/>
<br/>
<br/>
<br/>
<br/>
<br/>
<br/>
<br/>
<br/>
<br/>
<br/>
<br/>
<br/>
<br/>
<br/>
<br/>
<br/>
<br/>
<br/>
<br/>
<br/>
<br/>
<br/>
<br/>
<br/>
<br/>
<br/>
<br/>
<br/>
<br/>
<br/>
<br/>
<br/>
<br/>
<br/>
<br/>
<br/>
<br/>
<br/>
<br/>
<br/>
<br/>
<br/>
<br/>
<br/>
<br/>
<br/>
<br/>
<br/>
<br/>
<br/>
<br/>
<br/>
<br/>
<br/>
<br/>
<br/>
<br/>
<br/>
<br/>
<br/>
<br/>
<br/>
<br/>
<br/>
<br/>
<br/>
<br/>
<br/>
<br/>
<br/>
<br/>
<br/>
<br/>
<br/>
<br/>
<br/>
<br/>
<br/>
<br/>
<br/>
<br/>
<br/>
<br/>
<br/>
<br/>
<br/>
<br/>
<br/>
<br/>
<br/>
<br/>
<br/>
<br/>
<br/>
<br/>
<br/>
<br/>
<br/>
<br/>
<br/>
<br/>
<br/>
<br/>
<br/>
<br/>
<br/>
<br/>
<br/>
<br/>
<br/>
<br/>
<br/>
<br/>
<br/>
<br/>
<br/>
<br/>
<br/>
<br/>
<br/>
<br/>
<br/>
<br/>
<br/>
<br/>
<br/>
<br/>
<br/>
<br/>
<br/>
<br/>
<br/>
<br/>
<br/>
<br/>
<br/>
<br/>
<br/>
<br/>
<br/>
<br/>
<br/>
<br/>
<br/>
<br/>
<br/>
<br/>
<br/>
<br/>
<br/>
<br/>
<br/>
<br/>
<br/>
<br/>
<br/>
<br/>
<br/>
<br/>
<br/>
<br/>
<br/>
<br/>
<br/>
<br/>
<br/>
<br/>
<br/>
<br/>
<br/>
<br/>
<br/>
<br/>
<br/>
<br/>
<br/>
<br/>
<br/>
<br/>
<br/>
<br/>
<br/>
<br/>
<br/>
<br/>
<br/>
<br/>
<br/>
<br/>
<br/>
<br/>
<br/>
<br/>
<br/>
<br/>
<br/>
<br/>
<br/>
<br/>
<br/>
<br/>
<br/>
<br/>
<br/>
<br/>
<br/>
<br/>
<br/>
<br/>
<br/>
<br/>
<br/>
<br/>
<br/> id="dropdownMenuButton {{i}}" data-toggle="dropdown" aria-haspopup="true" aria-label="move card" aria-expanded="false"> <i class="glyphicon glyphicon-move"></i> </button> <l <span tabindex="0" role="link" id="{{resgroup i}}" \*ngFor="let group of resultGroups; index as resgroup i" (click)="simulateDrop(\$event.target, card, group\_i)" (keypress)="simulateDrop(\$event.target, card, group\_i)"> {{group.group\_name}} </span> <span tabindex="0" role="link" class="add-group-link" (click)="addGroup()" (keypress)="addGroup()"> {{ "Add Group" | translate }} </span> Here, a list of all groups is shown to the

Here, a list of all groups is shown to the user, from which he can choose (simulate) in which group to drop the chosen card.

# Drop() vs simulateDrop()

- Drop function
  - needs mouse event
  - places elements into container
  - create new container if not present
- simulate drop function
  - simulates drop function
  - move element from one group to another

# Drop( ) vs. simulateDrop( ) - TypeScript

drop(event: CdkDragDrop<string[]>) {

#### if (!event.isPointerOverContainer) {

this.addGroup();

transferArrayItem(event.previousContainer.data,

this.resultGroups[this.resultGroups.length - 1].group\_list, event.previousIndex,

```
0);
```

#### }

else if (event.previousContainer === event.container) {

moveltemInArray(event.container.data, event.previousIndex,

event.currentIndex);

console.log(event.currentIndex);

#### } else {

transferArrayItem(event.previousContainer.data, event.container.data, event.previousIndex, event.currentIndex);

simulateDrop(target, card: any, oldgroupID){
 const cardID = this.resultGroups[oldgroupID].group\_list.find(x => x === card);
 this.resultGroups[oldgroupID].group\_list.splice(cardID, 1);
 this.resultGroups[target.id].group\_list.push(card);

Code on the left checks, if the mouse is above the container for all card groups, when manual drag and dropping to create a new group.

On the right is the functionality to simulate a drop into a chosen group.

#### Diamond CardSorting v 2.0

| 🝐 Meine Ablage – Google Drive 🛛 🔺 💧 Meine Ablage – Google Drive 🗙                        | 🗖 IAWeb-G1.pptx - Google Präsen X 💿 Diamond | × +                  | — D       | × |
|------------------------------------------------------------------------------------------|---------------------------------------------|----------------------|-----------|---|
| $\leftarrow$ $\rightarrow$ C $\textcircled{a}$ O $\textcircled{b}$ localhost:4200/#/card | -sort-test/bosbmn08tqj                      | 110% 🖒               | S (19)    | ≡ |
| Diamond TreeTest Studies CardSort Studies                                                |                                             | Admin Panel admin EN | DE Logout | ^ |
|                                                                                          | Add Group Finish                            |                      |           |   |
| Cards (0)                                                                                | Non-alcoholic drinks                        | Alcoholic drinks     |           |   |
|                                                                                          | Sparkling water 🔶                           | Wine                 |           |   |
|                                                                                          | Milk                                        | Fruits               |           |   |
|                                                                                          | Orange juice 🔶                              | Banana               |           | 1 |
|                                                                                          |                                             | Apple                |           |   |
|                                                                                          | Vegetables                                  |                      |           | ~ |

## Live Demo - Card Sorting in Diamond

https://www.youtube.com/watch?v=EcD1Ym4 hdU

#### Achievements

- Update basic functionality.
- Several bugfixes.
- UI Improvements:
  - Larger, accessible fonts.
  - Resizing of cards.
  - Accessibility through keyboard.
  - $\circ$   $\,$  Creation dialog for new groups.
  - Dropdown for card movement.

#### Sources

- <u>https://medium.com/salesforce-ux/4-major-patterns-for-accessible-drag-and-drop-1d43f64ebf09</u>
- <u>https://medium.com/salesforce-ux/4-major-patterns-for-accessible-drag-and-drop-1d43f64ebf09</u>
- <u>https://www.w3.org/TR/wai-aria-practices-1.1/examples/dialog-modal/dialog.html</u>